Auf dieser Maske werden die Programme zur Kundenbindung erstellt, verwaltet und geändert. Damit können nachfolgende Programme realisiert werden:

• Bonusartikel, Rabatte, Garantieverlängerungen, Gutscheine und Guthaben

#### Wichtig (!)

Auf der, später erstellten (codierten), Kundenkarte werden keine Programme oder persönliche Daten des Kunden gespeichert. Die Daten verbleiben in der AMPAREX-Datenbank. Auf der Karte wird lediglich eine Zuordnung zum Kunden gespeichert, sodass der Kunde geöffnet wird, wenn die Karte gesteckt wird.

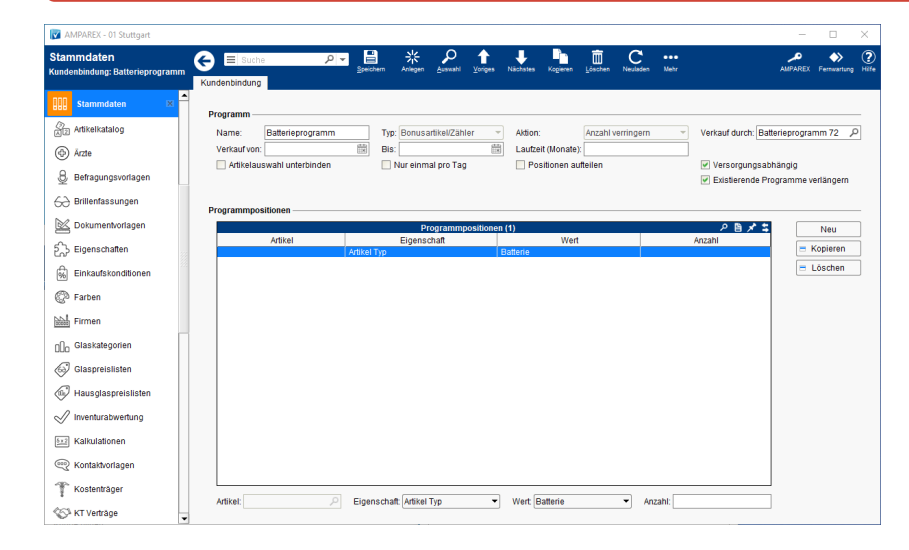

### E-Learning

• Kundenbindungen | Stammdaten

#### Arbeitsabläufe

- Programme zur Kundenbindung einrichten | Arbeitsablauf
- Gutschein über die Kasse verkaufen
- Kundenbindungsprogramme in Kombination mit anderen Programmen verkaufen | Arbeitsablauf
- Kundenbindungsprogramme in Kombination mit anderen Programmen verkaufen (Arbeitsablauf/2)

#### Lösungen

• Kunde darf nur einmal am Tag z. B. Batterien abholen (Problemlösung)

### **Funktionsleiste**

| G Suche      |               | <mark>♪ →</mark><br><u>Speichern</u>                                                                                                    | <b>}</b><br>Anlegen | Auswahl | 1<br>Voriges | Vächstes | Kogieren | Öschen Löschen | C<br>Neuladen | •••<br>Mehr | AMPAREX | Fernwartung |
|--------------|---------------|----------------------------------------------------------------------------------------------------|---------------------|---------|--------------|----------|----------|----------------|---------------|-------------|---------|-------------|
| Schaltfläche | Name          |                                                                                                    |                     |         |              |          | Besc     | hreibur        | ng            |             |         |             |
|              | Speiche<br>rn | Wurden Daten in der Maske ergänzt, verändert oder gelöscht, werden mit dieser Schaltfläche die Änderungen in die Datenbank gespeichert. |                     |         |              |          |          |                |               |             |         |             |

- Gutschein einlösen
- (Waren-) Gutschein verschenken (Möglichkeit 1)

|                | Anlegen      | Legt eine neue Kundenbindung an (alle Eingabefelder sind leer).                                                                                                    |
|----------------|--------------|----------------------------------------------------------------------------------------------------|
| Ŗ              | Auswahl      | Öffnet den Auswahldialog zum Suchen und Öffnen einer Kundenbindung mit verschiedenen Suchparametern.                                                                                                    |
| Ŷ              | Voriges      | Wurden mehrere Kundenbindungen über den Suchdialog gefiltert und eine davon geöffnet, kann mit dieser Schaltfläche zur vorherigen Kundenbindung gewechselt werden.                                             |
| $\hat{\nabla}$ | Nächstes     | Wurden mehrere Kundenbindungen über den Suchdialog gefiltert und eine davon geöffnet, kann mit dieser Schaltfläche zur nächsten Kundenbindung gewechselt werden.                                               |
|                | Kopieren     | Kopiert die, gerade geöffnete, Kundenbindung. Um sicherzugehen, dass die Kundenbindung nicht mit dem gleichen Namen gespeichert wird, bekommt die kopierte Kundenbindung vor dem Namen den Zusatz 'Kopie von'. |
|                | Löschen      | Löscht die gerade gewählte Kundenbindung mit einer Rückfrage aus der Datenbank. Die Kundenbindung kann danach nicht wiederhergestellt werden.                                                                  |
| $\bigcirc$     | Neulad<br>en | Wurden auf einem anderen Arbeitsplatz Daten geändert oder erfasst, können diese Daten nachgeladen werden, ohne die Maske neu aufzurufen.                                                                       |
|                | Mehr         | Über das Mehrmenü wird das Änderungsprotokoll aufgerufen. Hierüber werden alle Änderungen des gewählten<br>Datensatzes protokolliert und angezeigt.                                                            |

### Maskenbeschreibung

⚠

### Programm

| Feld | Beschreibung                                                                                                    |                                                                                                    |                                                                                                    |  |  |  |  |  |  |  |
|------|----------------------------------------------------------------------------------------------------|----------------------------------------------------------------------------------------------------|----------------------------------------------------------------------------------------------------|--|--|--|--|--|--|--|
| Name | Name de                                                                                                    | Name des Kundenbindungsprogramms, um dieses in der Liste der Kundenbindungsprogramme zu unterscheiden.                                                                                                    |                                                                                                    |  |  |  |  |  |  |  |
| Тур  | Typ des                                                                                                    | Typ des Programms (Bonusartikel, Rabatt, Gutschein/Guthaben)                                                                                                    |                                                                                                    |  |  |  |  |  |  |  |
|      | A Hinweis                                                                                                    |                                                                                                    |                                                                                                    |  |  |  |  |  |  |  |
|      | Ist das gewählte Kundenbindungsprogramm bei mindestens einem Kunden in Verwendung, dann kann der 'Typ' nicht mehr geän |                                                                                                    |                                                                                                    |  |  |  |  |  |  |  |
|      | Тур                                                                                                    | Verhalten                                                                                                    |                                                                                                    |  |  |  |  |  |  |  |
|      | Bonu<br>sartik<br>el                                                                                                   | Hierbei gibt der Verkäufer bestimmte Freikontingente von Artikeln an Kunden heraus. Typischerweise sind dies z. B. 30 Freibat nach ein. Am Kunden ist eine Historie, sowie der aktuell verbleibende Bestand ersichtlich. Freikontingente sind sowohl für einze in einem Programm mehrere Freikontingente auf einmal verwalten.                                                      |                                                                                                    |  |  |  |  |  |  |  |
|      | Rabat<br>te                                                                                                    | Die aus AMPAREX bekannten Standardrabatte lassen sich über Programme einzelnen Kunden zuordnen. Somit kann ein Kund<br>Stecken der Karte wird der Rabatt automatisch im Angebot/Barverkauf eingefügt. Eine weitere Anwendung der Rabattprogramr<br>Ietztendlich nichts Anderes als 100 % Rabatt auf alle Reparaturartikel. Durch das Verwenden einer Laufzeit ist eine zeitliche Be |                                                                                                    |  |  |  |  |  |  |  |
|      | Gutsc<br>hein<br>/Guth<br>aben                                                                                         | Hierbei wird dem Kund<br>dieser Typ ausgewählt                                                                                                    | en ein definiertes Guthaben zugeordnet, welches er später wieder einlösen kann. In Verbindung mit eine<br>, sind weitere Optionen möglich:                |  |  |  |  |  |  |  |
|      |                                                                                                    | Sichtbarkeit                                                                                                    | Wo soll der Gutschein eingelöst werden können (Überall, nur in der Kasse oder nur im Angebot)                                                             |  |  |  |  |  |  |  |
|      |                                                                                                    | Nur in ein Angebot<br>einfügbar                                                                                                    | Mit dieser Option kann ein und derselbe Gutschein (gleiche Gutscheinnummer) insgesamt nur einmal ein anderes Angebot nicht nochmal eingefügt werden kann. |  |  |  |  |  |  |  |
|      | Zahlu<br>ngsgu<br>tschein                                                                                              | hlu<br>Insgu<br>Dieser Typ wird verwendet, wenn Sie einen Gutschein als Zahlungsmittel verkaufen möchten. Dabei wird das Guthab<br>Verkaufsartikel bestimmt. Ferner wird im Normalfall auf dasselbe Buchungskonto (Verkauf bzw. Einlösung) gebucht (z<br>chein                                                                                                    |                                                                                                    |  |  |  |  |  |  |  |

| Aktion                                                                       | Was soll passieren, wenn die Karte gesteckt wird (entweder 'Nichts', 'Anzahl verringern', 'Barverkauf öffnen' oder 'Angebot öffnen').          Hinweis         Ist das gewählte Kundenbindungsprogramm bei mindestens einem Kunden in Verwendung, dann kann die 'Aktion' nicht mehr ge |                                                                                                    |  |  |  |  |  |
|------------------------------------------------------------------------------|----------------------------------------------------------------------------------------------------|----------------------------------------------------------------------------------------------------|--|--|--|--|--|
|                                                                              |                                                                                                    |                                                                                                    |  |  |  |  |  |
|                                                                              | Aktion                                                                                                    | Verhalten                                                                                                    |  |  |  |  |  |
|                                                                              | Anzahl<br>verringern                                                                                                    | Ein Dialog öffnet sich bei der Aktivierung des Programms, in welchem ein Artikel und die, zu verringernde, Anzahl eingegel der Bestand im Lager korrigiert. Diese Auswahl steht nur mit dem Typ 'Bonuszähler/Zähler' zur Verfügung.                                                 |  |  |  |  |  |
|                                                                              | Barverkau<br>f öffnenWird ein Programm mit dieser Option aktiviert, öffnet sich direkt der Barverkauf mit dem entsprechen<br>entsprechende Berechnung.                                                                                                    |                                                                                                    |  |  |  |  |  |
|                                                                              | Angebot<br>öffnen                                                                                                    | Wird ein Programm mit dieser Option aktiviert, öffnet sich direkt ein Angebot, ohne Vorgang über den entsprechenden Kun sofort die entsprechende Berechnung.                                                                                                    |  |  |  |  |  |
|                                                                              |                                                                                                    | Hinweis Diese Auswahl wird nicht empfohlen, da hierbei zum Angebot KEIN Vorgang angelegt wird.                                                                                                    |  |  |  |  |  |
| Verkauf<br>durch                                                             | Name des P                                                                                                    | rogramms als Artikel, welcher an den Kunden im Angebot/Barverkauf verkauft wird (muss einmalig mit dem Artikel-Typ 'Prog                                                                                                    |  |  |  |  |  |
| Verkauf<br>von/bis                                                           | Gültiger Zeitr                                                                                                    | aum des Programms (z.B. als Aktion zu Weihnachten, zu Ostern etc.). Davor oder danach wird das Programm im Verkauf z                                                                                                    |  |  |  |  |  |
| Laufzeit<br>(Monat<br>e)                                                     | Gültigkeit/Da                                                                                                    | uer des Programms/der Programme in Monaten.                                                                                                    |  |  |  |  |  |
| E Xt<br>e r<br>n e G<br>u ts<br>c h<br>ei<br>n -<br>N<br>r.                  | AMPAREX v<br>verwendet, w<br>bei der Einlö                                                                                                    | ergibt eine zufällige Gutscheinnummer bei der Ausgabe, über die bei der Einlösung ggf. gesucht werden kann. Werden vom<br>ird mit dieser Option bei der Ausgabe eines Gutscheines nach einer zusätzlichen externen Gutscheinnummer gefragt. Diese<br>sung ebenfalls gesucht werden. |  |  |  |  |  |
| A rt<br>ik el<br>a u<br>s w<br>a hl<br>u n<br>t<br>e r<br>bi<br>n<br>d<br>en | Ist diese Opt<br>Artikelkatalog                                                                                                    | ion gesetzt, erscheint der Ausgabedialog für den Artikel nicht und der Artikel, welcher im Programm vorausgewählt wurde, w<br>g der Stammdaten hinterlegte, Einheit aus dem Reiter 'Lagerverwaltung'.                                                                               |  |  |  |  |  |

|  |  | N                                      | Wird diese Option verwendet, kann das Programm nur einmal am Tag ausgeführt werden und der Anwender erhält eine entsprechende Mabholen). |                                                                                     |  |  |  |  |  |  |
|--|--|----------------------------------------|----------------------------------------------------------------------------------------------------|-------------------------------------------------------------------------------------|--|--|--|--|--|--|
|  |  | r<br>ei<br>n<br>al<br>p<br>r<br>o<br>T | MPAREX                                                                                                    | X                                                                                   |  |  |  |  |  |  |
|  |  |                                        | Da                                                                                                    | nler<br>s Programm 'Batterieprogramm' kann nur einmal pro Tag gebucht werden.<br>OK |  |  |  |  |  |  |
|  |  | 3                                      |                                                                                                    |                                                                                     |  |  |  |  |  |  |
|  |  | P<br>o<br>si<br>ti<br>o<br>n           | Möglichkeit, o                                                                                                    | tie Ausgabe der Menge aus den Programmpositionen auf eine Laufzeit zu begrenzen.    |  |  |  |  |  |  |
|  |  |                                        | Beispiel                                                                                                    | Werte                                                                               |  |  |  |  |  |  |
|  |  |                                        |                                                                                                    |                                                                                     |  |  |  |  |  |  |
|  |  | e<br>n<br>a                            |                                                                                                    |                                                                                     |  |  |  |  |  |  |
|  |  | u<br>ft                                |                                                                                                    |                                                                                     |  |  |  |  |  |  |
|  |  | ei<br>Ien                              |                                                                                                    |                                                                                     |  |  |  |  |  |  |
|  |  |                                        |                                                                                                    |                                                                                     |  |  |  |  |  |  |
|  |  |                                        |                                                                                                    |                                                                                     |  |  |  |  |  |  |
|  |  |                                        |                                                                                                    |                                                                                     |  |  |  |  |  |  |
|  |  |                                        |                                                                                                    |                                                                                     |  |  |  |  |  |  |
|  |  |                                        |                                                                                                    |                                                                                     |  |  |  |  |  |  |
|  |  |                                        |                                                                                                    |                                                                                     |  |  |  |  |  |  |
|  |  |                                        |                                                                                                    |                                                                                     |  |  |  |  |  |  |
|  |  |                                        |                                                                                                    |                                                                                     |  |  |  |  |  |  |
|  |  |                                        |                                                                                                    |                                                                                     |  |  |  |  |  |  |
|  |  |                                        |                                                                                                    |                                                                                     |  |  |  |  |  |  |
|  |  |                                        |                                                                                                    |                                                                                     |  |  |  |  |  |  |
|  |  |                                        |                                                                                                    |                                                                                     |  |  |  |  |  |  |
|  |  |                                        |                                                                                                    |                                                                                     |  |  |  |  |  |  |
|  |  |                                        |                                                                                                    |                                                                                     |  |  |  |  |  |  |
|  |  |                                        |                                                                                                    |                                                                                     |  |  |  |  |  |  |
|  |  |                                        |                                                                                                    |                                                                                     |  |  |  |  |  |  |
|  |  |                                        |                                                                                                    |                                                                                     |  |  |  |  |  |  |
|  |  |                                        |                                                                                                    |                                                                                     |  |  |  |  |  |  |
|  |  |                                        |                                                                                                    |                                                                                     |  |  |  |  |  |  |
|  |  |                                        |                                                                                                    |                                                                                     |  |  |  |  |  |  |
|  |  |                                        |                                                                                                    |                                                                                     |  |  |  |  |  |  |
|  |  |                                        |                                                                                                    |                                                                                     |  |  |  |  |  |  |

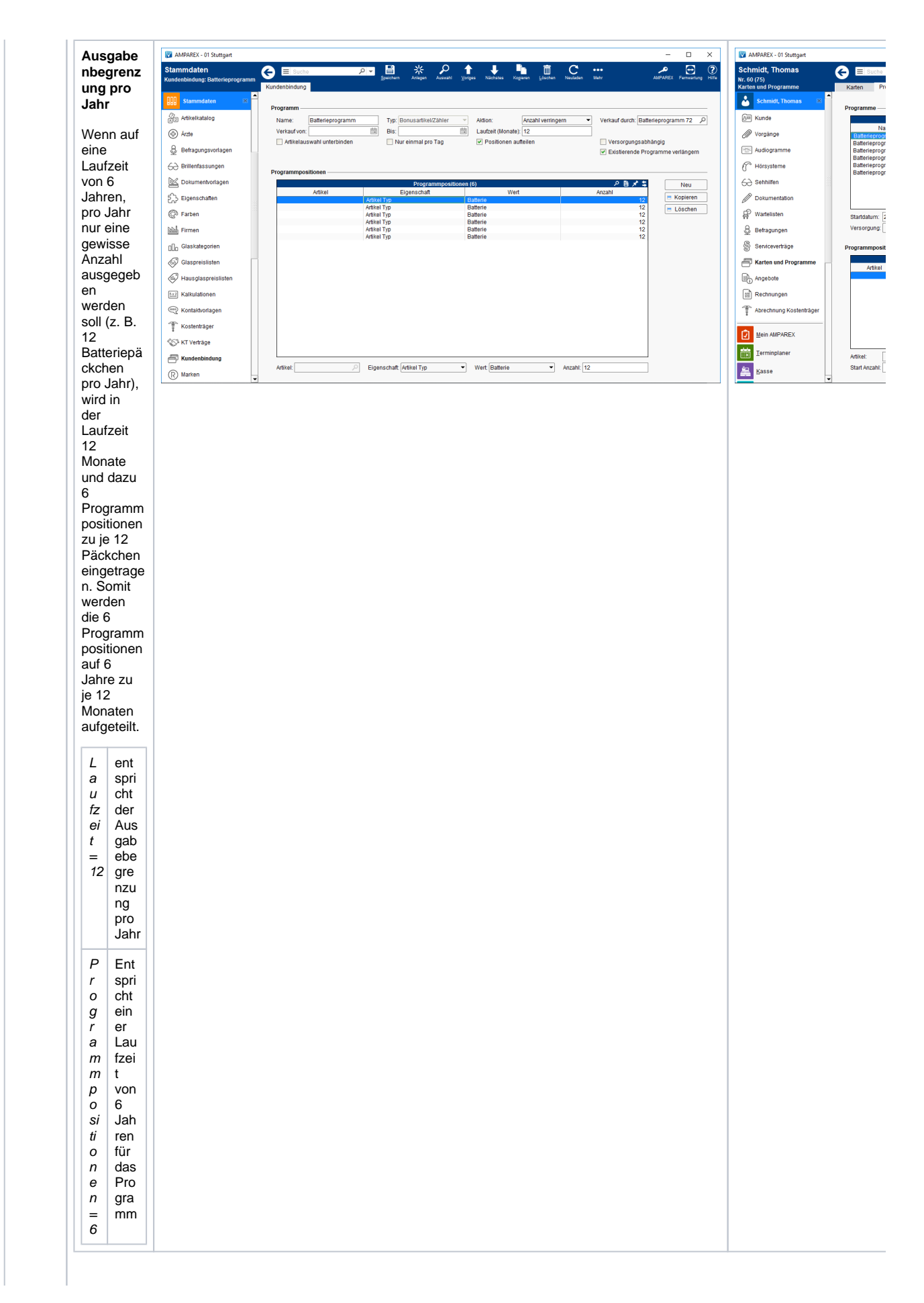

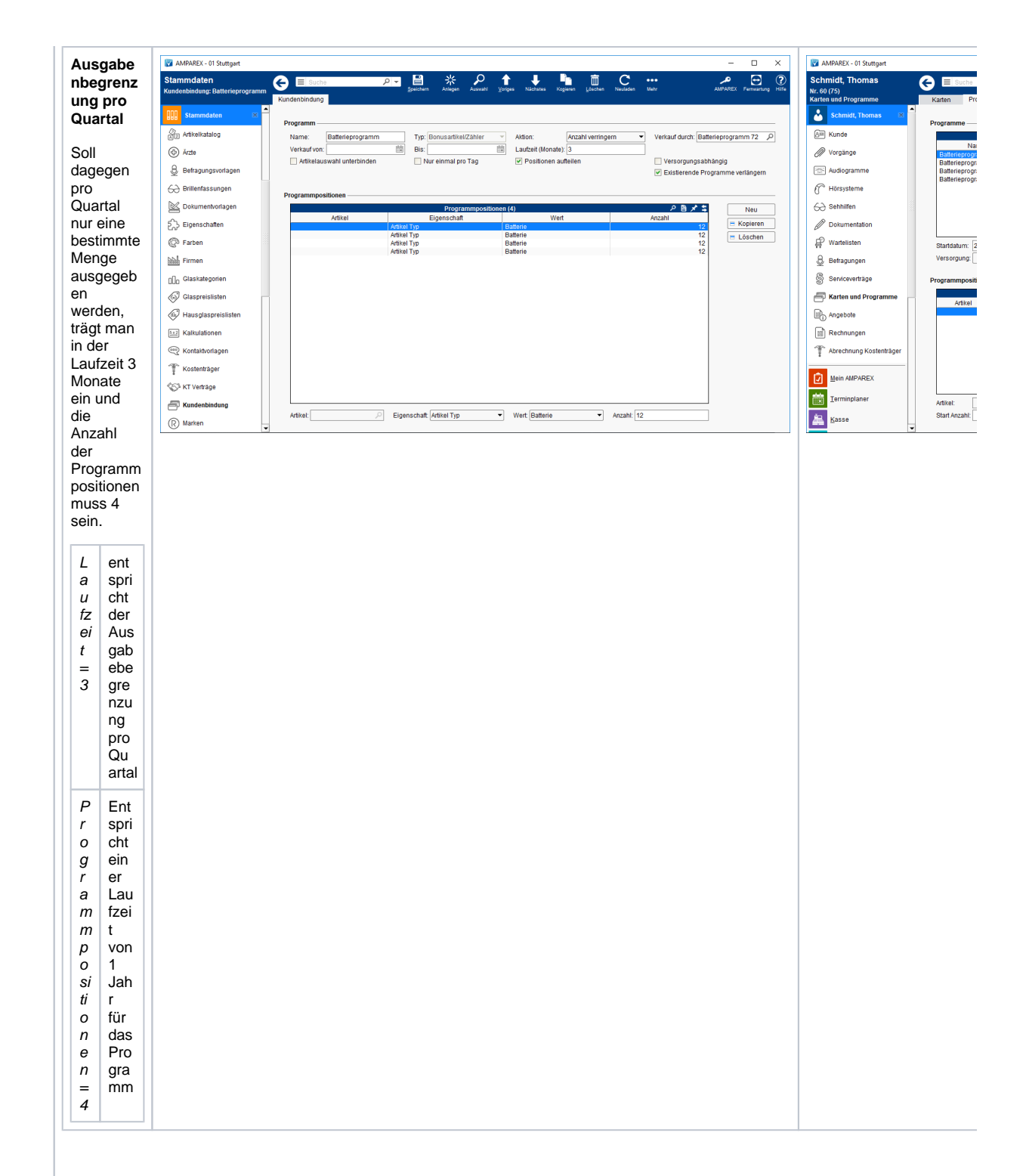

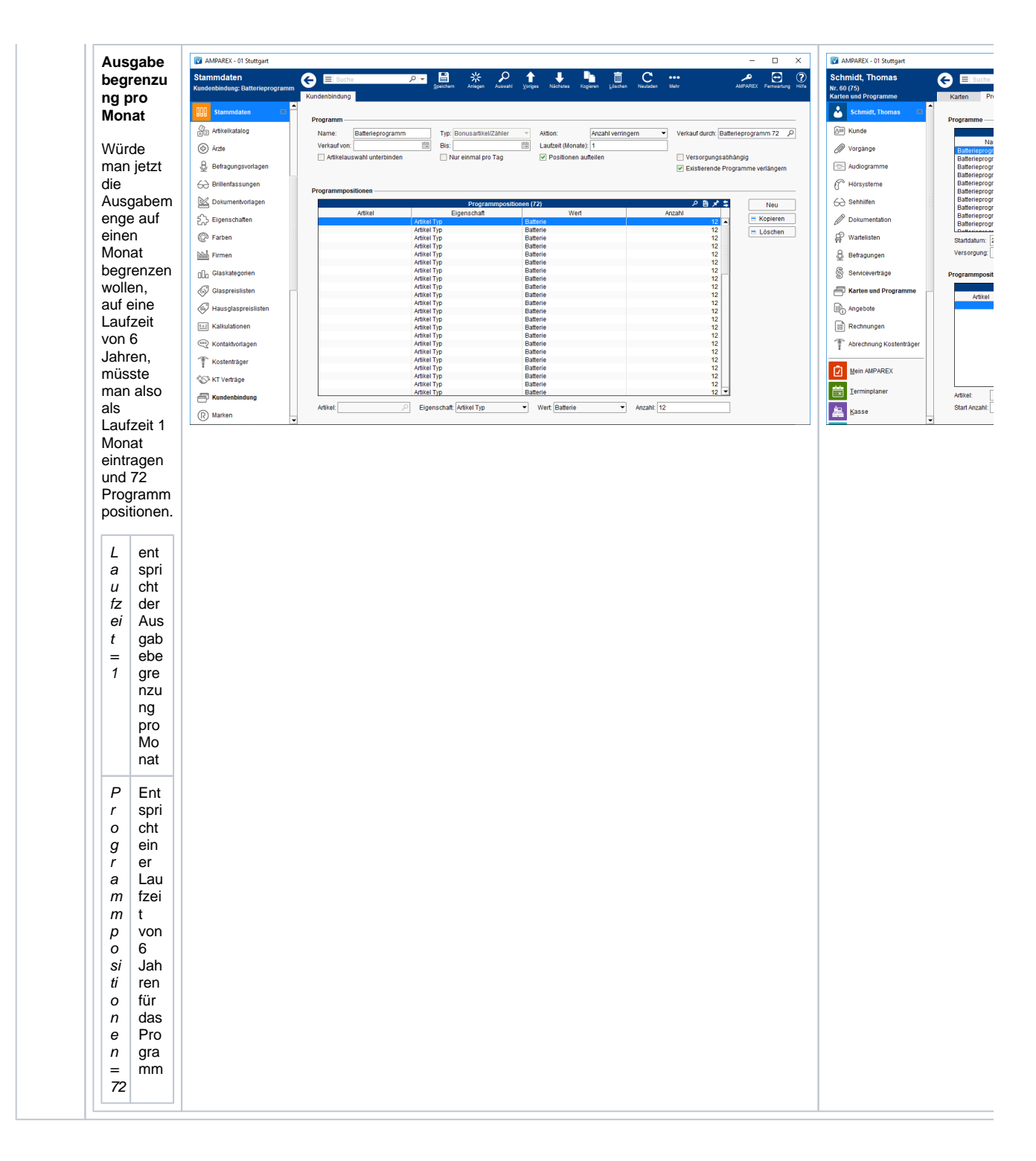

|                                        | Durch diese Option wird am Programm eine Versorgung eingetragen, sofern das Programm mit einer Versorgung verkauft wird. So kann zweimal im Angebot verkauft werden (je ein Programm pro Seite).                                                                                                 |  |  |  |  |  |
|----------------------------------------|----------------------------------------------------------------------------------------------------|--|--|--|--|--|
| rs<br>o<br>r<br>g<br>u                 | Hinweis<br>Funktioniert nur mit dem Typ 'Anzahl verringern' (z. B. bei Batterien), da Programme mit dem Typ 'Rabatt' ohnehin zusammenge:                                                                                                    |  |  |  |  |  |
| n<br>g<br>s<br>b<br>h<br>ä<br>n<br>gig |                                                                                                    |  |  |  |  |  |
| Existier<br>ende<br>Progra<br>mme      | Wird ein identisches Bonus-Kundenprogramm ein weiteres Mal an einen Kunden verkauft, verlängert AMPAREX evtl. vorhandene Progra<br>die Laufzeit wird verlängert und die Gratisartikel werden addiert. Durch die Option 'Existierende Programme verlängern' wird dieses Verh-<br>Kunden angelegt. |  |  |  |  |  |
| verläng<br>ern                         | Hinweis Diese Funktionalität betrifft nur Programme vom Typ 'Bonusprogramm'. Gutscheine werden nie verlängert - Rabatte immer.                                                                                                    |  |  |  |  |  |
| 1                                      |                                                                                                    |  |  |  |  |  |

#### Programmpositionen

Je nach Auswahl des Typs eines Programmes werden unterschiedliche Felder für die Programmpositionen angeboten.

| Тур               |                                      | Beschreibung                                                                                                    |  |  |  |  |  |
|-------------------|--------------------------------------|----------------------------------------------------------------------------------------------------|--|--|--|--|--|
| Neu               | Erstellt eine neue Programmposition. |                                                                                                    |  |  |  |  |  |
| =<br>Kopi<br>eren | Kopiert di                           | Kopiert die markierte Programmposition.                                                                                                    |  |  |  |  |  |
| =<br>Lös<br>chen  | Löscht die                           | Löscht die markierte Programmposition.                                                                                                    |  |  |  |  |  |
| Bonu<br>sartik    | Feld                                 | Beschreibung                                                                                                    |  |  |  |  |  |
| el<br>/Zähl       | Artikel                              | el Welcher Artikel soll über dieses Programm ausgegeben werden.                                                                                                    |  |  |  |  |  |
| er                | Eigens<br>chaft                      | Auswahl einer Artikeleigenschaft in Verbindung mit einem Wert (z. B. Eigenschaft 'Artikel Typ' mit dem Wert 'Batterie').<br>Dieses Feld ist nicht aktiv, wenn ein Artikel ausgewählt wurde. |  |  |  |  |  |
|                   | Wert                                 | Auswahl eines Artikelwertes (z. B. Eigenschaft 'Artikel Typ' mit dem Wert 'Batterie'). Dieses Feld ist nicht aktiv, wenn ein Artikel ausgewählt wurde.                                      |  |  |  |  |  |
|                   | Anzahl                               | Wie viele Artikel der Kunde erhalten soll. Bleibt das Feld 'leer' erfolgt keine Ausgabemengenbegrenzung (z. B. eine<br>Batterie-Flat, Kunde kann soviel Batterien abholen, wie er mag).     |  |  |  |  |  |
| Rabatt            | Feld                                 | Beschreibung                                                                                                    |  |  |  |  |  |
|                   | Rabatt                               | Auswahl eines, zuvor in den Stammdaten, angelegten Rabattes Rabatte   Stammdaten.                                                                                                    |  |  |  |  |  |

| Feld                                                                                                    | Beschreibung                                                                                                    |
|----------------------------------------------------------------------------------------------------|----------------------------------------------------------------------------------------------------|
| AMAREX- 01 Stutiset       asse<br>ssb       Barverinauf       Barverinauf | Gutscheinartikel<br>Gutscheinartikel<br>Auswahl eines, zuvor im<br>Artikelkatalog, angelegten Artikels.<br>Dieser wird im Angebot oder der<br>Kasse als neue Artikelposition<br>eingefügt, wenn der Gutschein<br>bzw. das Guthaben vom Kunden<br>eingelöst wird (z. B.<br>Guthabeneinlösung oder auch<br>'Guthaben eingelöst in Höhe von').<br>Hinter der Artikelposition taucht<br>dann der Betrag auf, welchen der<br>Kunde einlösen möchte. Hierbei<br>wird immer der maximal<br>eingelögt order der Retrag. |
| Immdaten ×<br>wilspikiz Der Kunde besitzt das Kundenprogramm Gutschein'<br>averwaltung Gesamtsumme<br>gegeben<br>eas Zurück                                                                                                    | einzulösende Betrag, welcher<br>noch möglich ist, auf den<br>Gesamtbetrag angerechnet.                                                                                                    |
| haben                                                                                                    | Möglichkeit, das Guthaben bzw.<br>den Gutschein vorab auf einen<br>Betrag zu definieren.<br>Grundsätzlich kann bei der<br>Ausgabe eines Gutscheins der<br>gewünschte Betrag angegeben<br>werden. Über den Eintrag im Feld<br>'Guthaben' in Verbindung eines<br>Verkaufspreises aus dem<br>Verkaufspreises aus dem<br>Verkaufsartikel des Feldes<br>'Verkauf durch' - kann ggf. ein<br>erhöhter Betrag zur Einlösung an<br>den Kunden übergeben werden.<br>D. h. der Kunde holt sich z. B.                       |
|                                                                                                    | einen Gutschein im Wert von 100,<br>– EUR, bekommt aber ein<br>Guthaben im Wert von 120,– EUR<br>zum Einlösen. Wird allerdings ein<br>'Verkaufsbetrag' am<br>Verkaufsartikel eingetragen, kann<br>der Betrag bei der Ausgabe des<br>Gutscheins nicht mehr geändert<br>werden.                                                                                                    |

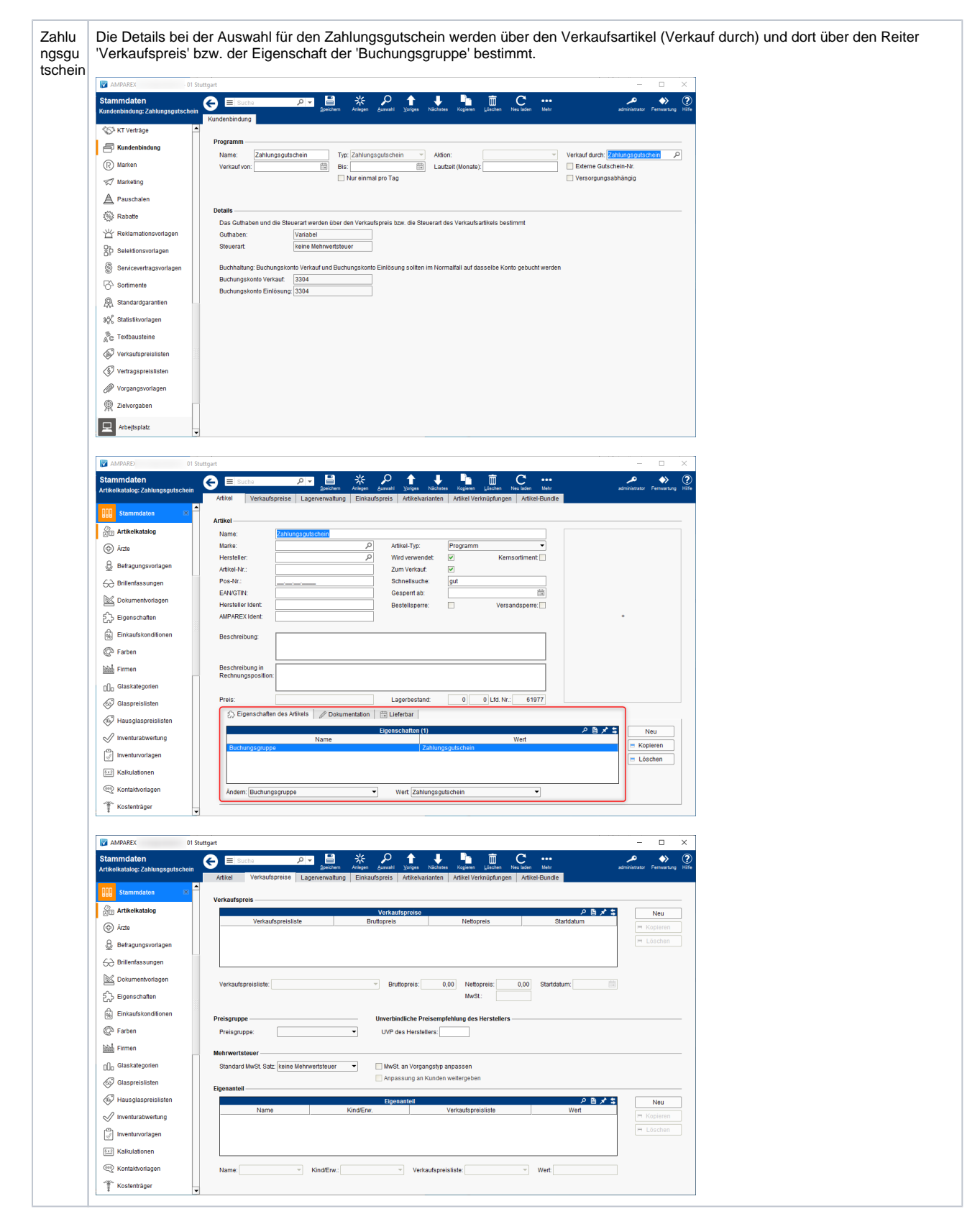

#### Siehe auch ...

- Layout Spezifikationen | Kundenkarten
- Kundenkarten (Einsatzmöglichkeiten)
- Kosten | Kundenkarten
- Kundenkarten bestellen | Arbeitsablauf